2

### ZIPZEBRA SOLUTIONS

#### Navigate the catalogue

To search an item, simply select from the Dropdown Menu, Carousel or Predictive Search Bar.

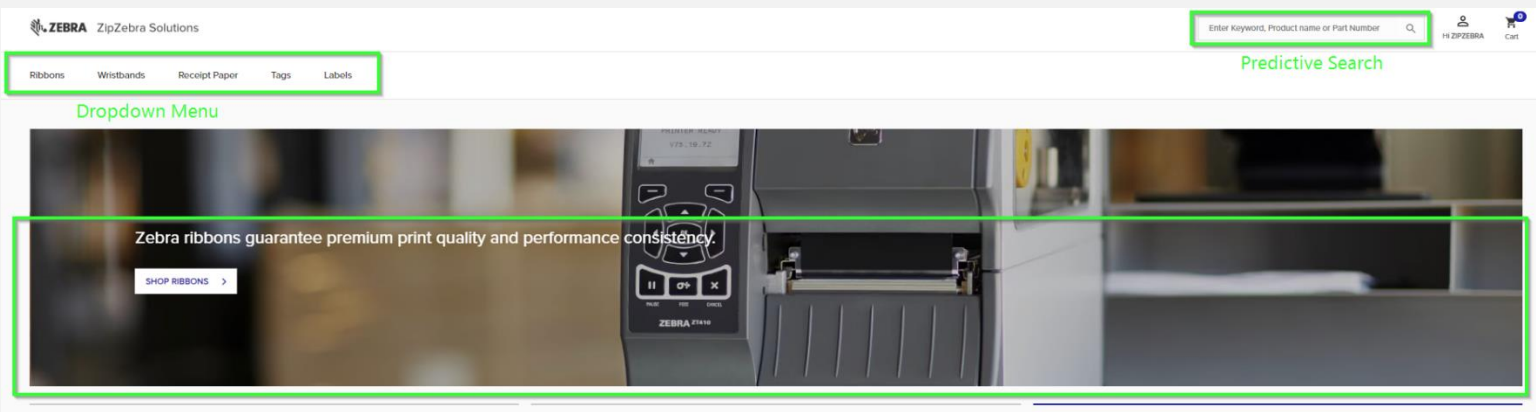

**Highlights Carousel** 

Predictive search – Enter Part Numbers, Keywords or Product Names in the predictive search bar to display a range of suggested products related to your search. From here you can also Add to Cart.

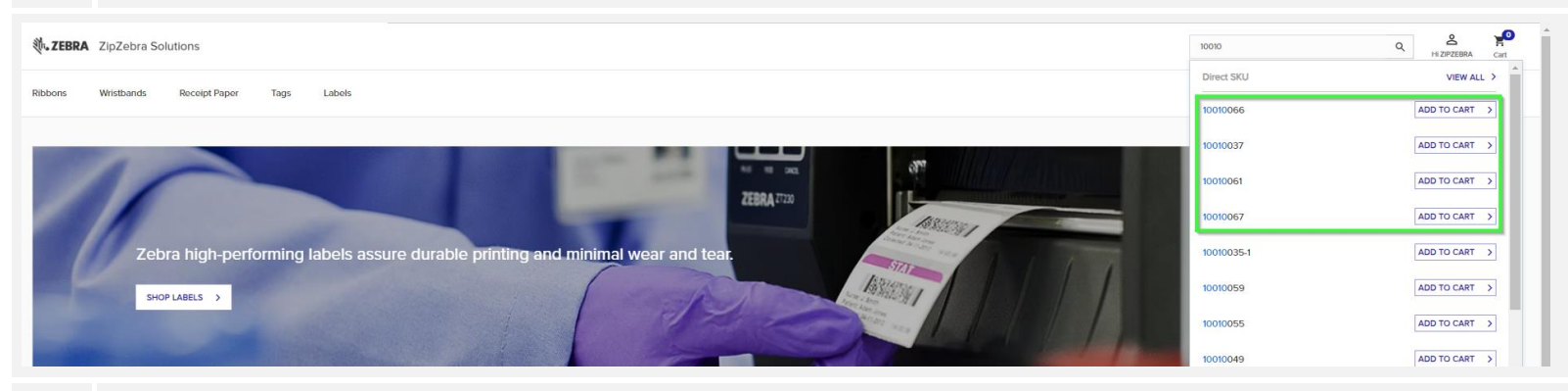

**Highlights Carousels** - From the Carousel you can navigate directly to Shop Labels, Shop Wristband or Shop Ribbons. Click on the lines below the promotional carousel to view features products. The blue line represents the feature you are currently viewing, the grey lines represent the other available featured products.

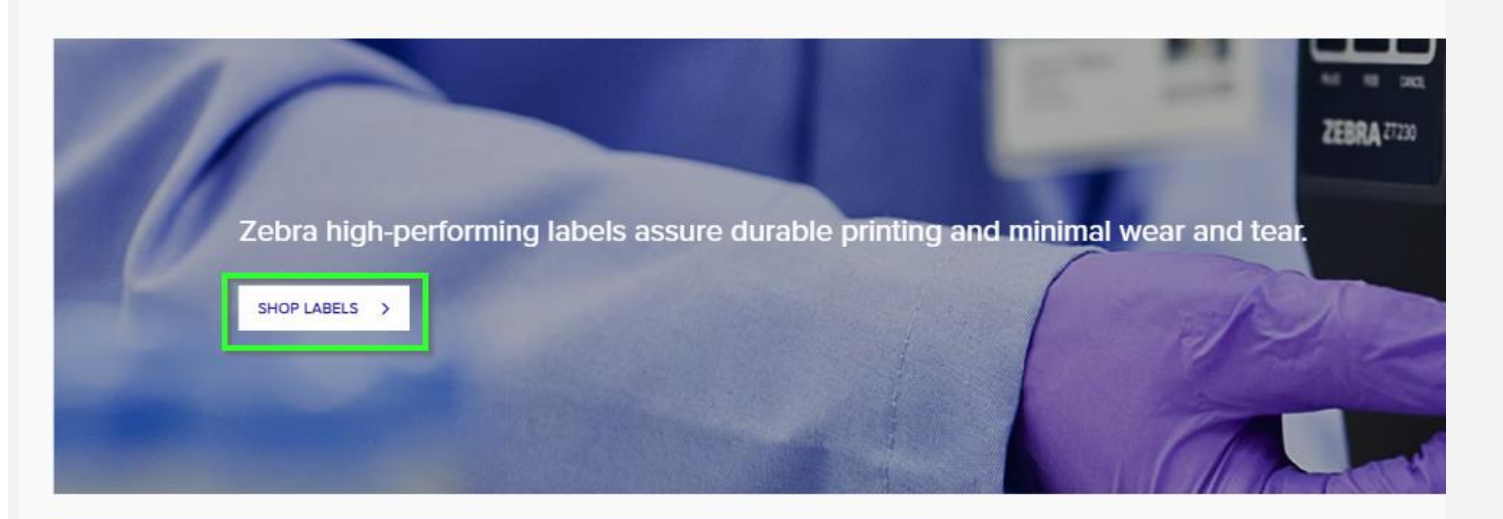

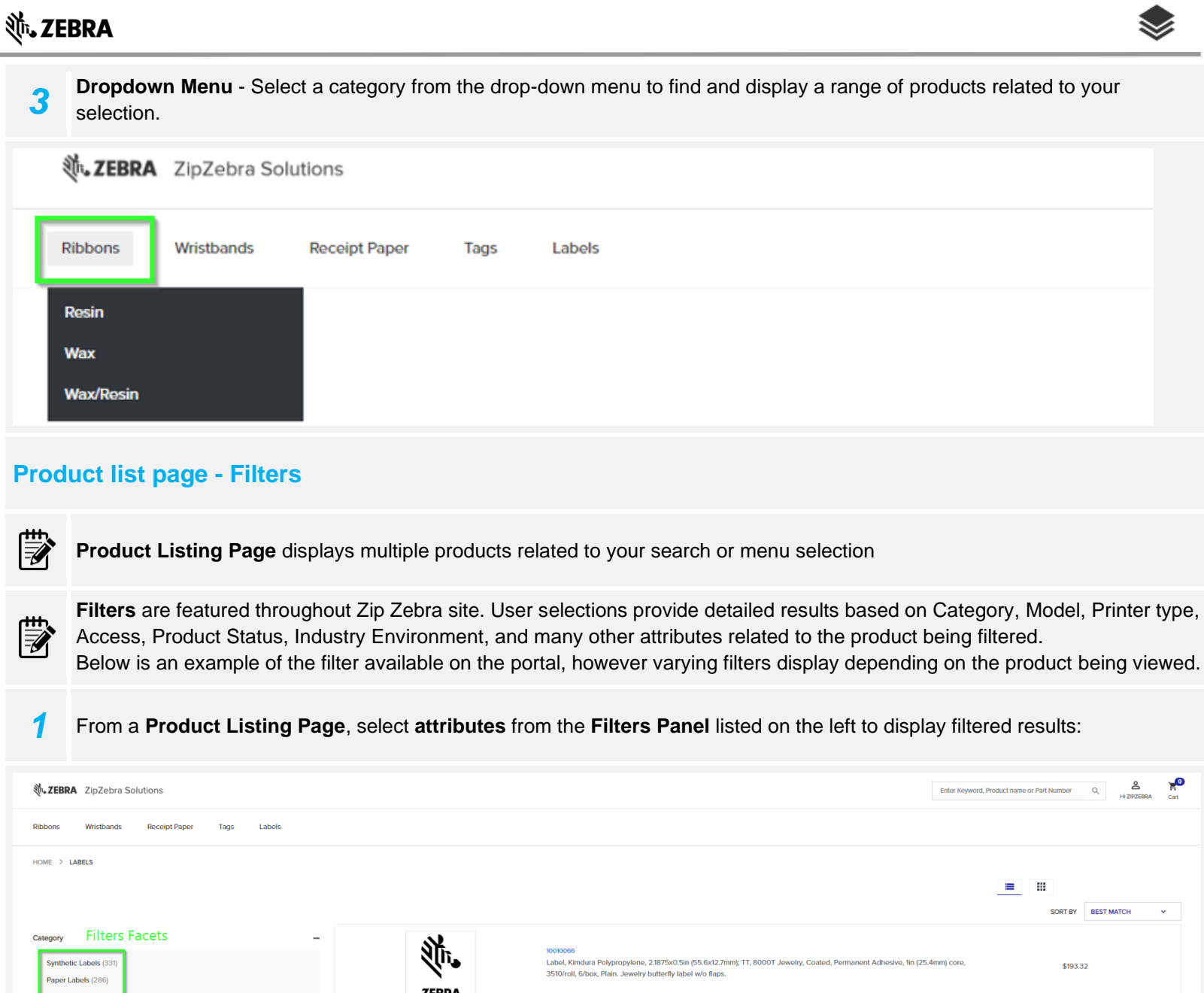

| Paper Labels (286)<br>RFID Labels (6) |   | ZEBRA | 3510/roll, 6/box, Plain. Jeweiry butterfly label w/o flaps.                                                                        |         |
|---------------------------------------|---|-------|----------------------------------------------------------------------------------------------------|---------|
| Model                                 | + |       |                                                                                                    |         |
| Material                              | + | ۹ĥ.   | 10000301<br>Label Paper Avriin (101 6x152 Amm): DT Z-Perform 1000D Value Lincosted Permanent Arthesive 3in (76 2mm) core 1000/roll |         |
| Print Technology                      | + | ו     | 4/box                                                                                                    | \$69.80 |
| Printer Type                          | + | ZEBRA |                                                                                                    |         |
| Industry Environment                  | + |       |                                                                                                    |         |
|                                       |   | A)    |                                                                                                    |         |

Quick View option appears when you hover your mouse pointer over a product picture (Zebra head).

2

| Model<br>Material<br>Printer Type<br>Supplies Material Type | •<br>•<br>• | · Carle View | 021008K11045<br>Wax Ribbon, 110mmx450m (4.33inx1476ft), 2100; High Performance, 25mm (1in) core, 12/box |
|-------------------------------------------------------------|-------------|--------------|----------------------------------------------------------------------------------------------------|
| Images per roll<br>Core Flag                                | +           | Mr.          | 05319BK11045<br>Wax Ribbon, 110mmx450m (4.33inx1476ft), 5319; Performance, 25mm (1in) core, 6/box       |
| Perforations                                                | +           | 75554        |                                                                                                    |

## **刹 ZEBRA**

By selecting Quick View a pop-up window opens with the basic product information such as a part number, price and product description. You have an option either to Add to Cart or View Product – you will be directed to the SKU Product Detail Page.

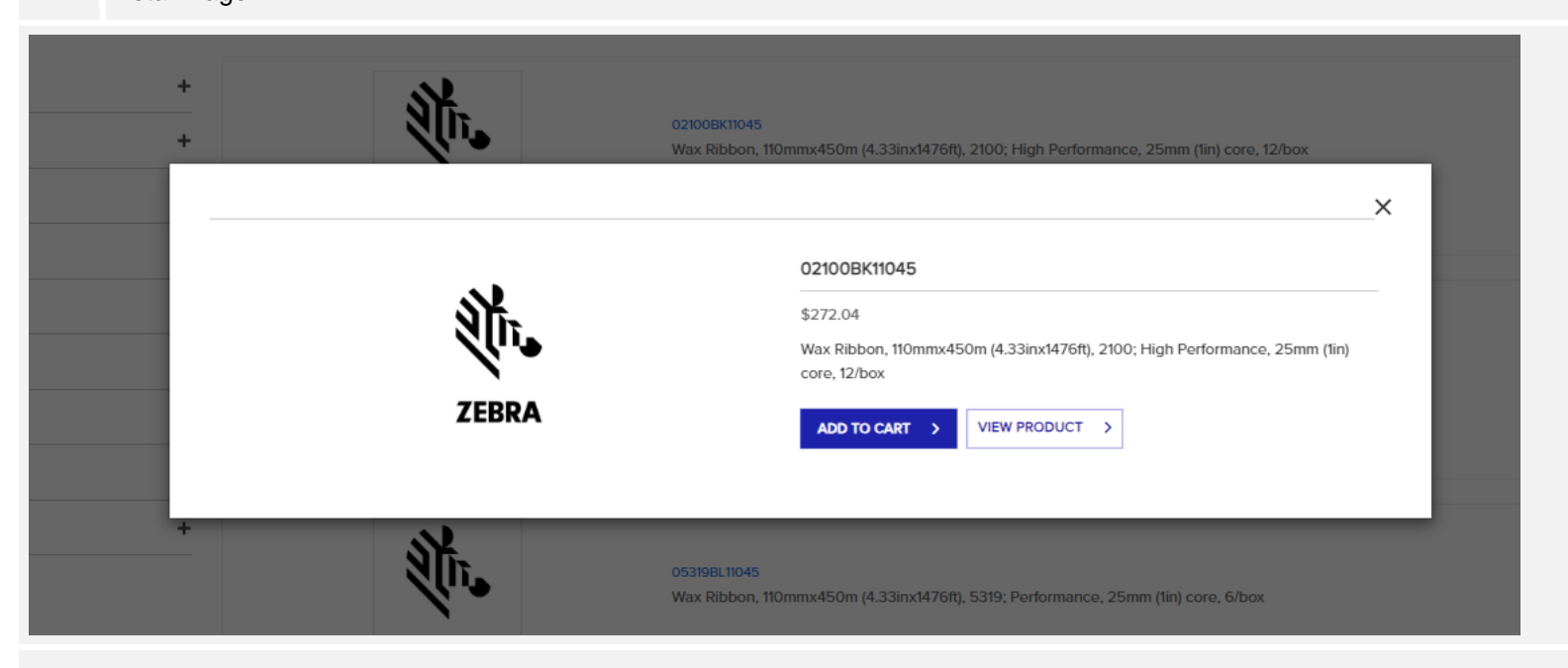

### **Product Detail Page**

=0

Product Detail Page displays detailed information related to a specific SKU that is displayed. It also includes the selling price,
Unit of Measure, Number of rolls in a box/case (if applicable), dimensions etc. You can also select from here either
Add to Cart or Add to Wish List.

| - ZEBRA ZipZebra Solutions       |                                                                                                    |                                                                                                    | Enter Keyword, Product name or Part Number | Q, Hi ZIPZE | RA Cart |
|----------------------------------|----------------------------------------------------------------------------------------------------|----------------------------------------------------------------------------------------------------|--------------------------------------------|-------------|---------|
|                                  |                                                                                                    |                                                                                                    |                                            |             |         |
| HOME > LABELS > SYNTHETIC LABELS |                                                                                                    |                                                                                                    |                                            |             |         |
|                                  |                                                                                                    |                                                                                                    |                                            |             |         |
|                                  |                                                                                                    |                                                                                                    |                                            |             |         |
| NIG.                             | Label, Kimdura Polyproj                                                                                   | ylene, 21875x0.5in (55.6x12.7mm); TT, 8000T Jewelry, Coated, Permanent Adhesive, fin (25.4mm) core, 3510/roll, 6/box, Plain. Jew                                             | elry butterfly label w/o flaps.            |             |         |
|                                  | <ul> <li>Thermal transfer</li> <li>Ideal for jewelry</li> </ul>                                           | polypropylene label with a permanent acrylic adhesive. Offers excellent durability and chemical resistance.<br>Ind ring labels; safe to use in jewelry steamers and cleaners |                                            |             |         |
| N                                | <ul> <li>Good smear/scr</li> <li>Excellent durabil</li> </ul>                                             | tch resistance<br>ty and chemical resistance                                                                                                    |                                            |             |         |
|                                  | Executive Contention (Contention Researcher)     Jeweily Butterffy Label available with or without flaps. |                                                                                                    |                                            |             |         |
| ZEBRA                            | Specifications                                                                                            |                                                                                                    |                                            |             |         |
|                                  | Printer Type                                                                                              | Desktop                                                                                                    |                                            |             |         |
|                                  | Compatible Printer<br>Models                                                                              | GK4201 GK4201 GX4201 GX4201 GX4301 R2844Z TLP2824 TLP2824Z TLP2844 TLP2844Z TLP2844Z TLP3842 ZD500 ZD500R ZD520 ZT220 ZT2                                                    | 30                                         |             |         |
|                                  | Width (in.)                                                                                               | 5.000003                                                                                                    |                                            |             |         |
|                                  | Length (in.)                                                                                              | 5.000003                                                                                                    |                                            |             |         |
|                                  | Unit of Measure                                                                                           | Box                                                                                                    |                                            |             |         |
|                                  | Order Units/Box                                                                                           | 6                                                                                                    |                                            |             |         |
|                                  | Quantity                                                                                                  | 1                                                                                                    |                                            |             |         |
|                                  | ADD TO CART >                                                                                             |                                                                                                    |                                            |             |         |
|                                  | ADD TO WISHLIST                                                                                           |                                                                                                    |                                            |             |         |
|                                  |                                                                                                    |                                                                                                    |                                            |             |         |
|                                  |                                                                                                    |                                                                                                    |                                            |             |         |

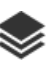

#### Place an order

1 Once you have selected your desired product, simply Add to Cart to begin checkout. The mini-cart will display at the upper right-hand corner. Click on Checkout

| ₩ <b>JZEBRA</b> ZIpZebra Solutions           |                                                                                                    | Enter Keyword, Product name or Part Number Q HI ZIPZEBRA Cart |
|----------------------------------------------|----------------------------------------------------------------------------------------------------|---------------------------------------------------------------|
| Ribbons Wristbands Recolpt Paper Tags Labels |                                                                                                    | Your Cast X                                                   |
| HOME > LABELS > SYNTHETIC LABELS             |                                                                                                    | Subloat \$193.32                                              |
| • •                                          | 10010066                                                                                                    | 10010066 1 \$193.32 II                                        |
| Altr.                                        | \$193.32 Label, Kimdura Polypropylene, 21875x0.5in (55.6x127mm); TT, 8000T Jowelry, Coated, Permanent Adhesive, Im (25.4mm) core, 3510/roll, 6/box, Plain, Jow • Thermal transfer polypropylene label with a permanent acrylic adhesive. Offers excellent durability and chemical resistance. • Ideal for jowelry and mig bables, safe to use in jowelry steamers and cleaners • Good smear/acruter resistance • Excellent durability and chemical resistance • Excellent durability and chemical resistance • Excellent durability and chemical resistance • Excellent durability and chemical resistance • Review Plantery, Look available with or without flaps.                                                                                                    | In buttor VIEW CART (1) > CHECKOUT >                          |
| ZEBRA                                        | Specifications         Desktop           Consultable Printer         GA4200 GA4201 GA4201 GA4201 GA4201 GA4201 F28442 TUP2844 TUP2844 TUP2844 TUP28442 TUP2844 TUP28442 TUP2844 TUP2844 TUP28442 TUP2844 TUP284442 TUP2844 TUP2844 TUP2844 TUP2844 TUP2844 TUP2844 TUP2844 TUP2844 TUP2844 TUP2844 TUP28444444444444444444444444444444444444 | 8                                                             |

The checkout process consists of three steps: 1 – Shipping, 2 – Payment, 3 - Review

#### Shipping

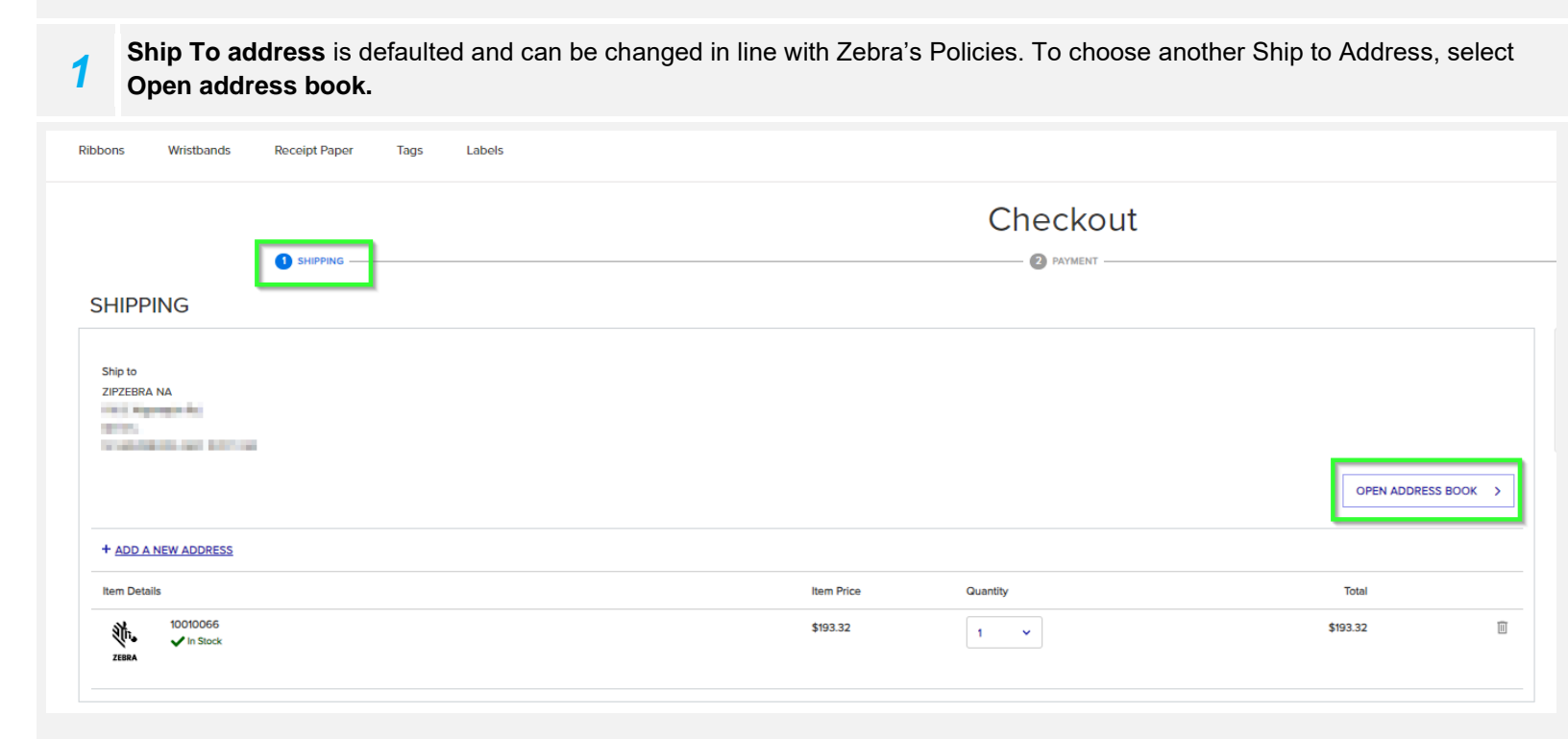

```
刹 ZEBRA
```

=

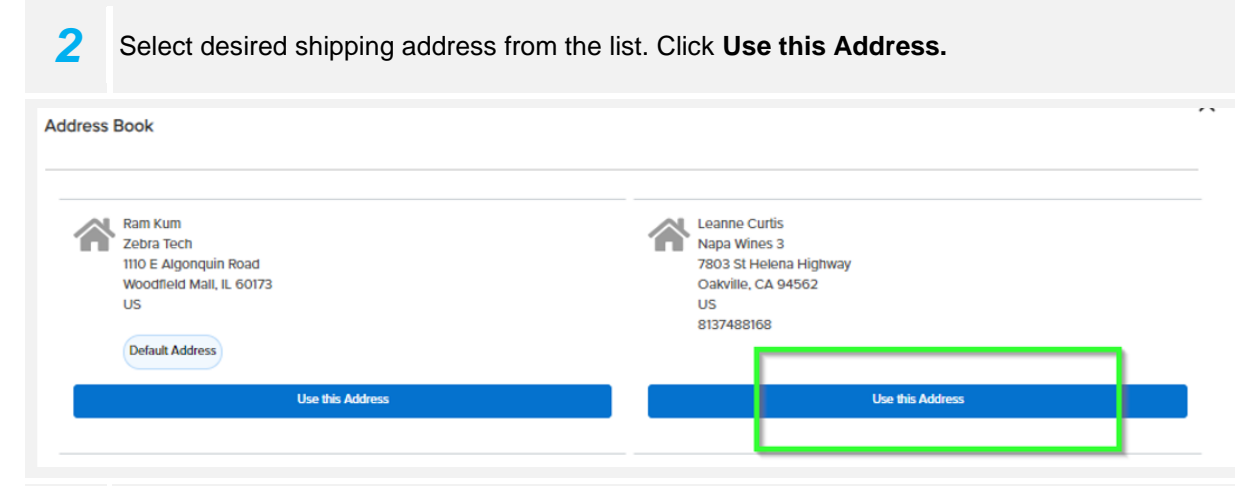

3 To create a new shipping address, select Add a new address, then complete your shipping address ensuring you click Save & Continue when finished.

| <b>∛••ZEBRA</b> ZipZebra Solutions                                    |                                                              |                                  |
|-----------------------------------------------------------------------|--------------------------------------------------------------|----------------------------------|
| Ribbons Wristbands Receipt Paper Tags Labels                          |                                                              |                                  |
| SHIPPING ————————————————————————————————————                         |                                                              |                                  |
| SHIPPING                                                              | Add Shipping Address                                         | ×                                |
| Ship to<br>ZIPZEBRA NA                                                | All fields required unless marked as optional.<br>First Name | Last Name                        |
| + ADD A NEW ADDRESS                                                   | Company Name *                                               | ZIP Code State powered by Google |
| Item Details<br>10010066<br>✓ In Stock                                | UNITED STATES V<br>Street Address                            | Town/City                        |
| Shipping Options                                                      | Phone Number (optional)                                      |                                  |
| There are no shipping methods available for your destination address. | CANCEL                                                       | Save & Continue                  |

The site is restricted to United States shipments only.

You can edit the quantity or delete any items by selecting the delete icon.

| 1 |                                                               | 0          |                                                    |          |  |
|---|---------------------------------------------------------------|------------|----------------------------------------------------|----------|--|
|   | Item Details                                                  | Item Price | Quantity                                           | Total    |  |
| • | 72352<br>In Stock Shipping Options FEDEX STANDARD OVERNIGHT ~ | \$119.04   | 1 ×<br>2<br>3<br>4<br>5<br>6<br>7<br>8<br>9<br>10+ | \$119.04 |  |

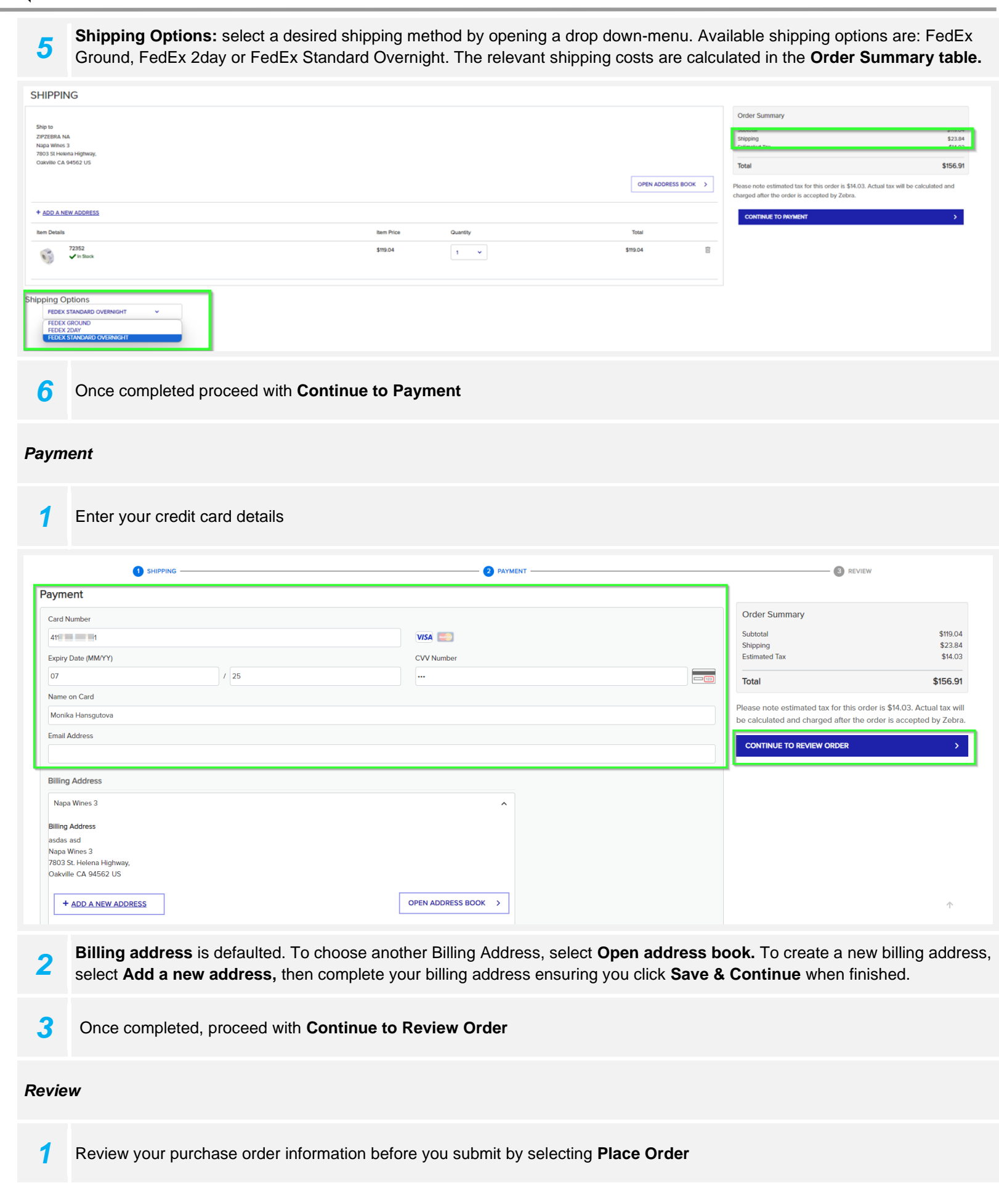

Review Order

OakvilleCA94562US

Item Details

ZEBRA

sasd7803 St. Helena Highway.

72352

1 SHIPPING ----

|                                         | 2          | PAYMENT  |          |                                                                                                    | w                                                                                                 |
|-----------------------------------------|------------|----------|----------|----------------------------------------------------------------------------------------------------|---------------------------------------------------------------------------------------------------|
|                                         |            |          |          | Order Summary                                                                                                    |                                                                                                   |
| Ship Method<br>FEDEX STANDARD OVERNIGHT |            |          |          | Subtotal<br>Shipping<br>Estimated Tax                                                                                               | \$119.04<br>\$23.84<br>\$14.03                                                                    |
|                                         |            |          | Edit     | Total                                                                                                    | \$156.91                                                                                          |
|                                         | Item Price | Quantity | Total    | Please note estimated tax for this or<br>be calculated and charged after the<br>By Clicking on 'Submit Order' you are ag            | order is \$14.03. Actual tax will<br>order is accepted by Zebra.<br>reeing to Zebra's Terms and   |
|                                         | \$119.04   | 1        | \$119.04 | Conditions of Sale, which will apply to yo<br>agreed by both parties expressly, previou<br>on this https://www.zebra.com/us/en/part | ur purchase, unless otherwise<br>usly and in writing. Please click<br>nerconnect-tc.html, to view |

Zebra's Terms and Conditions of Sale, by choosing the appropriate

Region

PLACE ORDER

#### Payment Details

| VISA Monika Hansgutova<br>                                                    |  |
|-------------------------------------------------------------------------------|--|
| asdas asd<br>Napa Wines 3<br>7803 St. Helena Highway,<br>Oakville CA 94562 US |  |

#### **Order Confirmation**

#### Keep a note of your Order Number for any future queries 1 **₽ O** Hi asdas **TEBRA** ZipZebra Solutions Enter Keyword, Product name or Part Number Q Cart Labels Tags Receipt Paper Wristbands Ribbons Your order number is 2904695 Order Summary Thank you - your order is being processed. This is your Order Confirmation. Please keep a note of this for any future queries. Sub-Total: \$119.04 FEDEX STANDARD OVERNIGHT \$23.84 Billing Address Estimated Tax \$14.03 Napa Wines 3 7803 St. Helena Highway Order Total: \$156.91 Oakville (California)94562 United States CONTINUE SHOPPING > Your Order Quantity Unit Net Price Item Total Item \$119.04 72352 1 \$119.04

#### Track your order

| 1                    | Click on your <b>Profile</b> and then <b>Order History</b> |                                         |
|----------------------|------------------------------------------------------------|-----------------------------------------|
| ð, ZEBRA             | ZipZebra Solutions                                         | er Q Hi ZIPZEBRA Cart                   |
| Ribbons              | Whistbands Receipt Paper Tags Labels                       | ZIPZEBRA NA<br>zipznala1@mailinator.com |
| Home / Zebra Profile | us .                                                       | The Account                             |
| Mv Ad                | count                                                      | Grder History                           |
| wisome ZPZERA        |                                                            |                                         |
| Recent O             | rders                                                      | Cogout                                  |
|                      |                                                            |                                         |

2 The overview of all orders booked is displayed. To see further details of a specific order, click on the table selected.

# **淡 ZEBRA**

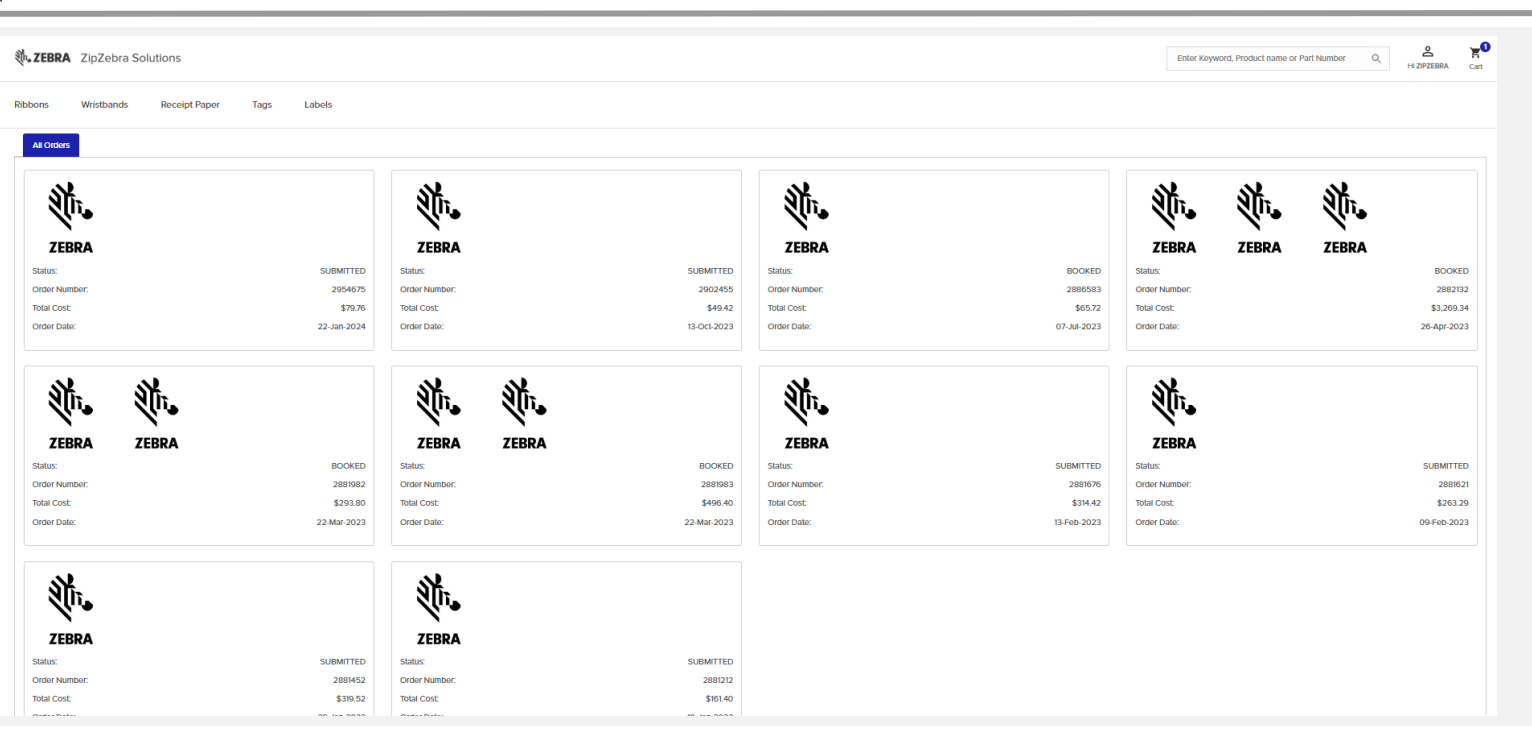

On this page you will find details such as Order Number, Order Date, Order Status, Line Status and a summary of the order.

|   | , ZEBRA ZipZebra Solutions                                                                                                    |                                        |                             | Enter Keyword, Product name or Part Number Q          | A FI ZIPZEBRA Cart                           |
|---|----------------------------------------------------------------------------------------------------|----------------------------------------|-----------------------------|-------------------------------------------------------|----------------------------------------------|
| 1 | Nbbons Wristbands Raceipt Paper Tags Labels                                                                                                    |                                        |                             |                                                       |                                              |
|   | R Buck 1     You Account (Youker Hellowy/ Order Details       Ordee Details     3002495       Yorker Number:     3002495       Yorker Statu:     3002493       Yorker Statu:     SUBMITTED       Yorker Amount:     Not Available Yet       Yorker Amount:     Not Available Yet       Yorker Amount:     Not Available Yet       Yorker Amount:     Not Available Yet       Yorker Amount:     Not Available Yet       Yorker Bander:     Not Available Yet       Yorker Bander:     Not Available Yet       Yorker Bander:     Not Available Yet       Yorker Bander:     Not Available Yet       Yorker Bander:     Not Available Yet       Yorker Bander:     Not Available Yet       Yorker Bander:     Not Available Yet       Yorker Bander:     Not Available Yet       Yorker Bander:     Not Available Yet       Yorker Bander:     Not Available Yet | Status item Price<br>SUBMITTED \$39.84 | Guantity Total<br>1 \$39.84 | Order Summary<br>subtotal<br>Shipping<br>Tax<br>Total | \$39,84<br>\$5,83<br>\$375<br><b>\$49,42</b> |
|   | Ram Kum<br>ITO E Agonquin Road,<br>Woodhield Mail IL 6073 US<br>Shipping Option - FEDEX 2DAY<br>Payment Details<br>Wise Address<br>Zethrisch<br>TO E Algonquin Road,<br>Woodhield Mail IL 6073 US                                                                                                    |                                        |                             |                                                       |                                              |

The **Invoice Details** will be updated once the item has been shipped and invoiced. Click on **Email Request** if you need a copy of the invoice: this will be sent via email.

| <b>ZEBRA</b> ZipZebra S | Ent                                  | ıter Keyv |
|-------------------------|--------------------------------------|-----------|
| Labels Tags Rec         | celpt Paper Wristbands Ribbons       |           |
| Back I Your Accord      | sunt / Order History / Order Details |           |
| Order Deta              | ails                                 |           |
| Order Number:           | 2909007                              |           |
| Order Date:             | 01-Dec-2023                          |           |
| Creation Date:          | 01-Dec-2023                          |           |
| Order Status:           | BOOKED                               |           |
| Invoice Number:         | 103463011                            |           |
| Invoice Date:           | 05-Dec-2023                          |           |
| Invoice Amount:         | \$153.02                             |           |
| EMAIL REQUEST >         |                                      |           |

# **淡 ZEBRA**

### My Account

### **1** Click on your **Profile** and then **My Account**

| Enter Keyword, Product name or Part Number | Q. Hi ZIPZEBRA                          | art |
|--------------------------------------------|-----------------------------------------|-----|
|                                            | ZIPZEBRA NA<br>zipznala1@mailinator.com |     |
|                                            | 🔅 My Account                            |     |
|                                            | Order History     Wish Lists            |     |
|                                            | U Logout                                |     |

To check: Recent orders (last 4 orders), Account Details (name, email address, telephone number), Address Book (shipping addresses).

| Home / Zebra Profile UPS                 |             |               |                          |                                                         |                          |               |                          |
|------------------------------------------|-------------|---------------|--------------------------|---------------------------------------------------------|--------------------------|---------------|--------------------------|
| My Account                               |             |               |                          |                                                         |                          |               |                          |
| Welcome ZIPZEBRA                         |             |               |                          |                                                         |                          |               |                          |
| Recent Orders                            |             |               |                          |                                                         |                          |               |                          |
| Status:                                  | Failed      | Status:       | Submitted to fulfillment | Status:                                                 | Submitted to fulfillment | Status:       | Submitted to fulfiliment |
| Order Number:                            | 2954696     | Order Number: | 2954675                  | Order Number:                                           | 2902455                  | Order Number: | 2886583                  |
| Total Cost:                              | o           | Total Cost:   | \$79.76                  | Total Cost:                                             | \$49.42                  | Total Cost:   | \$65.72                  |
| Order Date:                              | 22-Jan-2024 | Order Date:   | 22-Jan-2024              | Order Date:                                             | 13-Oct-2023              | Order Date:   | 07-Jul-2023              |
|                                          |             |               |                          |                                                         |                          |               |                          |
| View All Orders                          |             |               |                          |                                                         |                          |               |                          |
| Account Details                          |             |               | 1                        | Address Book                                            | 1                        |               |                          |
| ZIPZEBRA NA     Zipzpalal@mailinator.com |             |               | Edit                     | Ram Kum<br>Zebra Tech                                   |                          |               | <u>Manago</u>            |
| 🥑 nuli                                   |             |               |                          | 1110 E Algonquin Road<br>Woodfield Mail, IL 60173<br>US |                          |               |                          |
|                                          |             |               |                          | Default Address                                         |                          |               |                          |
|                                          |             |               |                          |                                                         |                          |               |                          |
|                                          |             |               |                          |                                                         |                          |               |                          |
|                                          |             |               |                          |                                                         |                          |               |                          |

#### Wish List

1

Lists of Products can be created, saved, downloaded or shared. You can create and update multiple list libraries, accessible at any time. Lists can be added from a Product Listing Page or Product Detail Page.

#### Go to a Product Detail Page and select Add to WishList

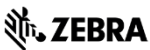

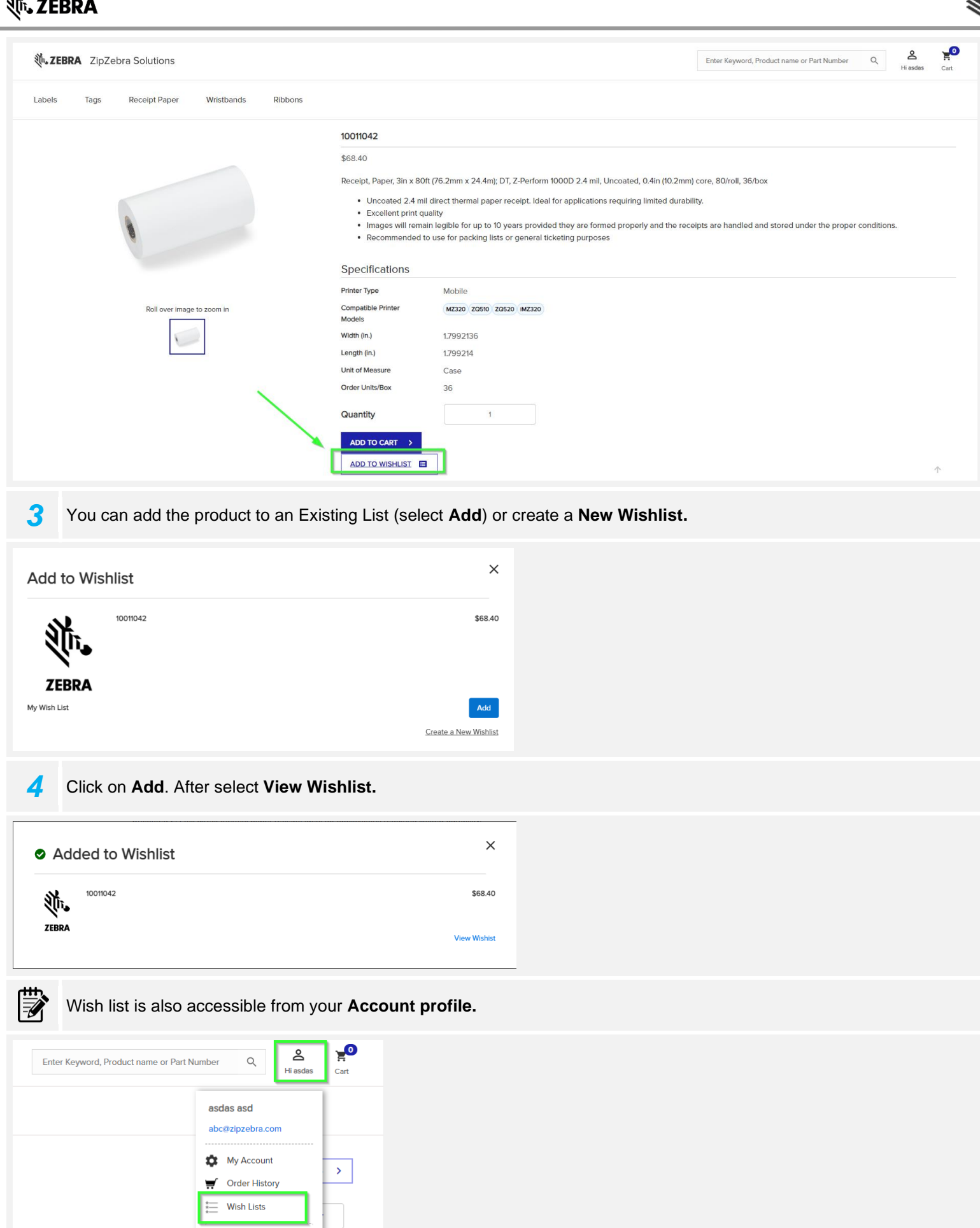

U Logout

# **刹 ZEBRA**

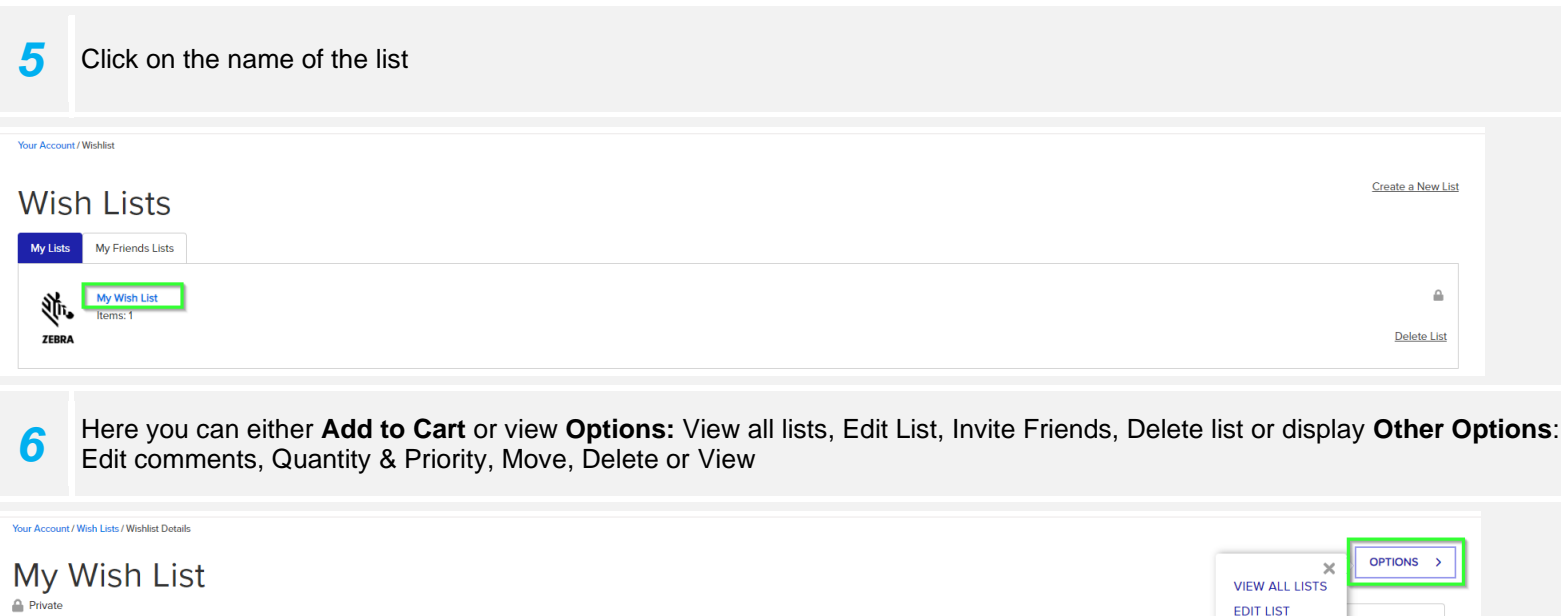

 $\leqslant$ 

Prvate

Icm Details

0010142

001042

001042

001042

001042

001042

001042

001042

001042

001042

001042

001042

001042

001042

001042

001042

001042

001042

001042

001042

001042

001042

001042

001042

001042

001042

001042

001042

001042

001042

001042

001042

001042

001042

001042

001042

001042

001042

001042

001042

001042

001042

001042

001042

001042

001042

001042

001042

001042

001042

001042